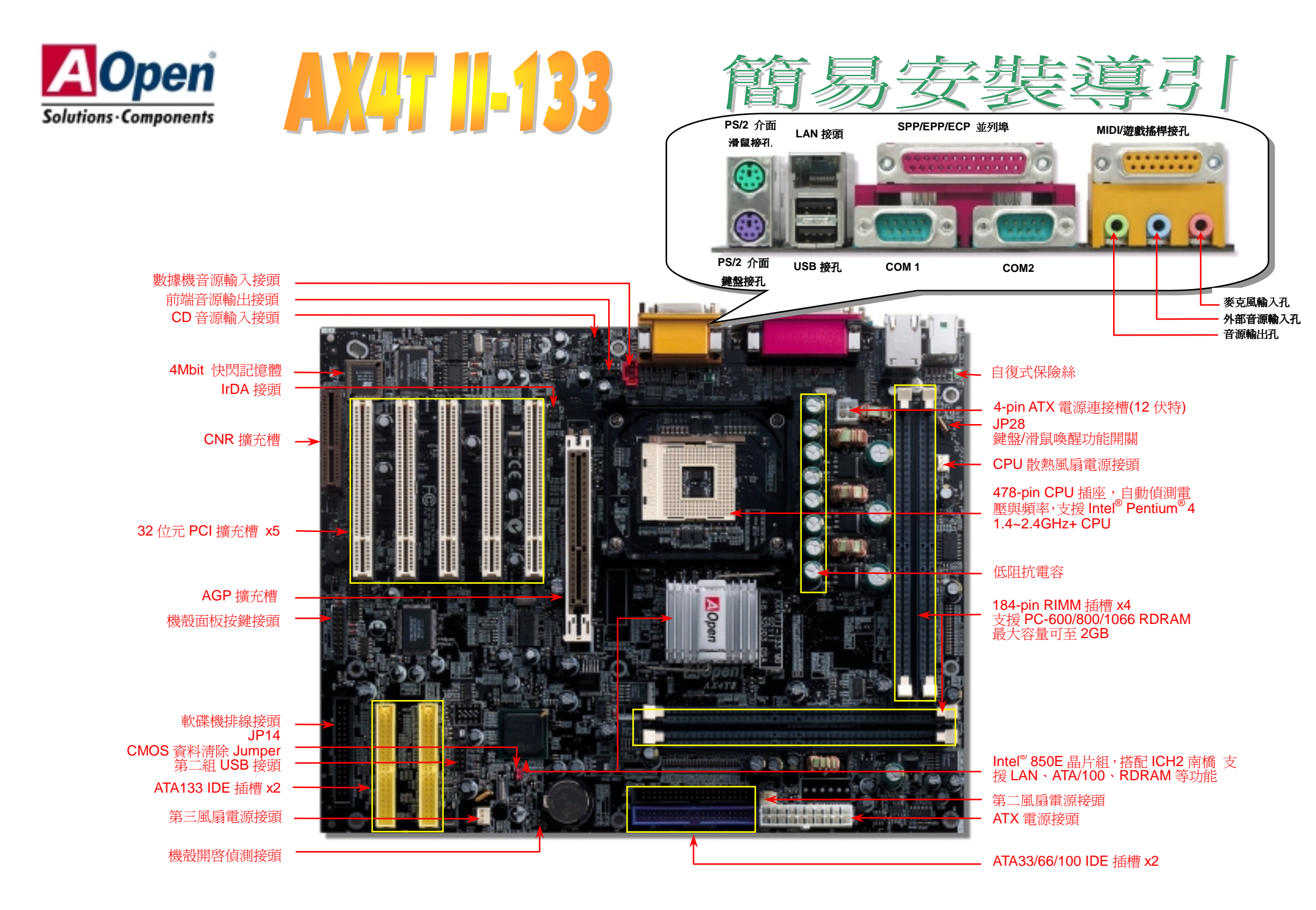

在安裝之前....

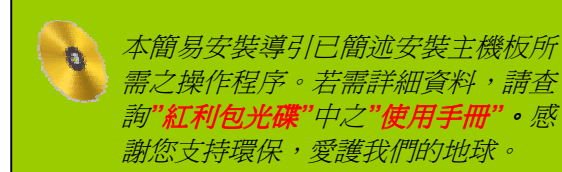

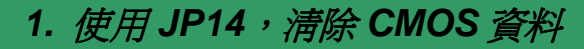

您可以藉由清除 CMOS 資料來還原系統預設值。 欲清除 CMOS 資料,請依照下列步驟進行:

- 1. 關閉系統電源,並將主機電源線取下。
- 2. 取下 ATX 電源接頭之電源線。
- 3. 移動 Jumper 至 JP14 之 2-3 針腳,使其短路數秒鐘。
- 4. 將 Jumper 裝回原始位置。
- 5. 將電源線接上 ATX 電源接頭。

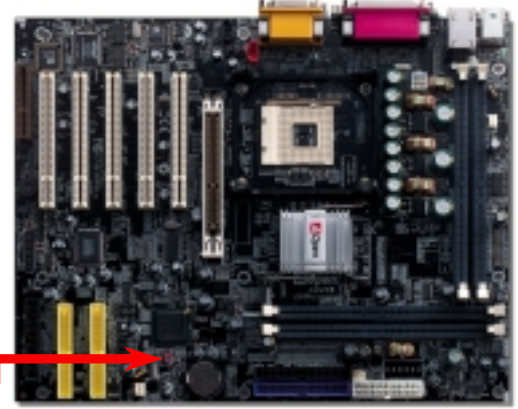

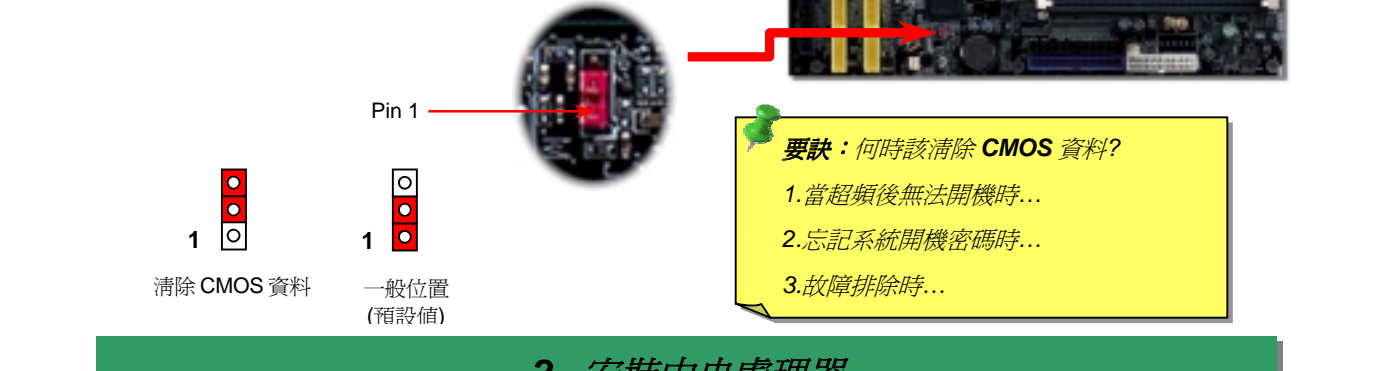

2. 安裝中央處理器

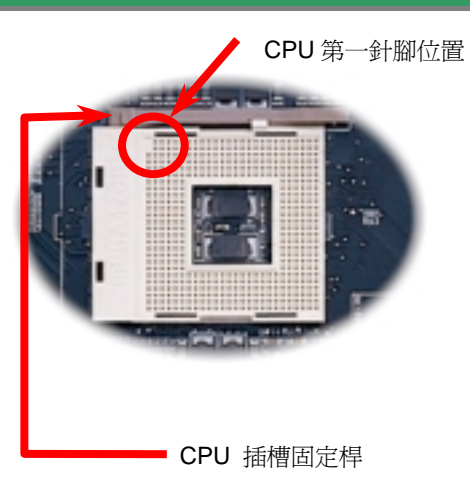

- 1. 將插槽固定座扳起豎立,使其垂直於主機板。
- 確定 CPU 第一針腳位置(在 CPU 正面角落印有 金三角標誌以供識別),使其配合插槽方向(如圖 中紅色圓圈所示),置入後輕壓至底,確定 CPU 針腳完全吻合。
- 3. 扳回固定桿至原始位置,扣住卡榫後即完成 CPU之安裝程序。

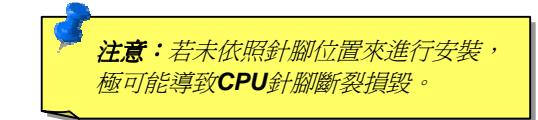

附件明細表

- 🕨 80 蕊 IDE 排線 x1
- ▶ *軟碟機排線* x1
- 🕨 紅利包光碟 x1
- ▶ 簡易安裝導引 x1
- NORTON AntiVirus 光碟 x1
- 🕨 產品註冊卡

#### 3. JP28 鍵盤/滑鼠喚醒功能

此主機板提供鍵盤/滑鼠喚醒功能,讓您藉由鍵盤/滑鼠來使電腦離開待命模式。您可以使用 JP28 來開啓或關閉此功能。出廠預設為 "開啓/(1-2)", 您可以藉由將 Jumper 設定為 2-3 來 關閉此功能。

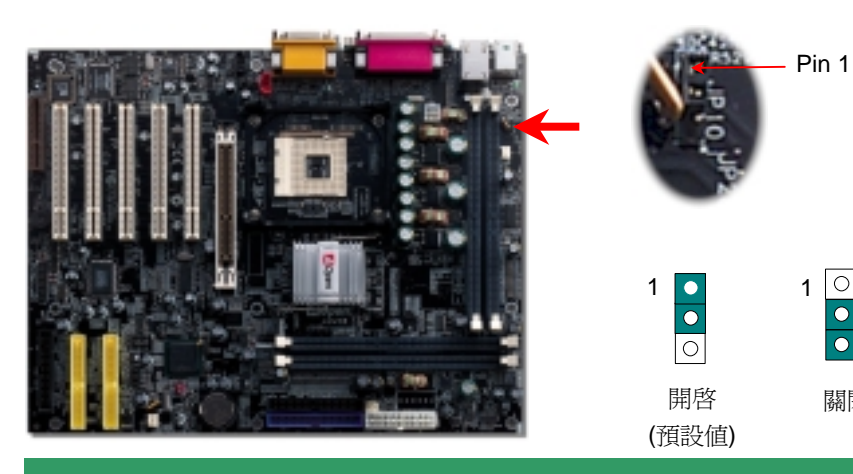

#### 4. 安裝 CPU 散熱風扇 / 系統風扇

1 0

關閉

請將 CPU 散熱風扇電源線連接於 CPU 散熱風扇電源接頭,假使您另備有系統風扇,請 將其連接於第二或第三風扇電源接頭(請注意:第三風扇接頭並未提供硬體監控功能)。

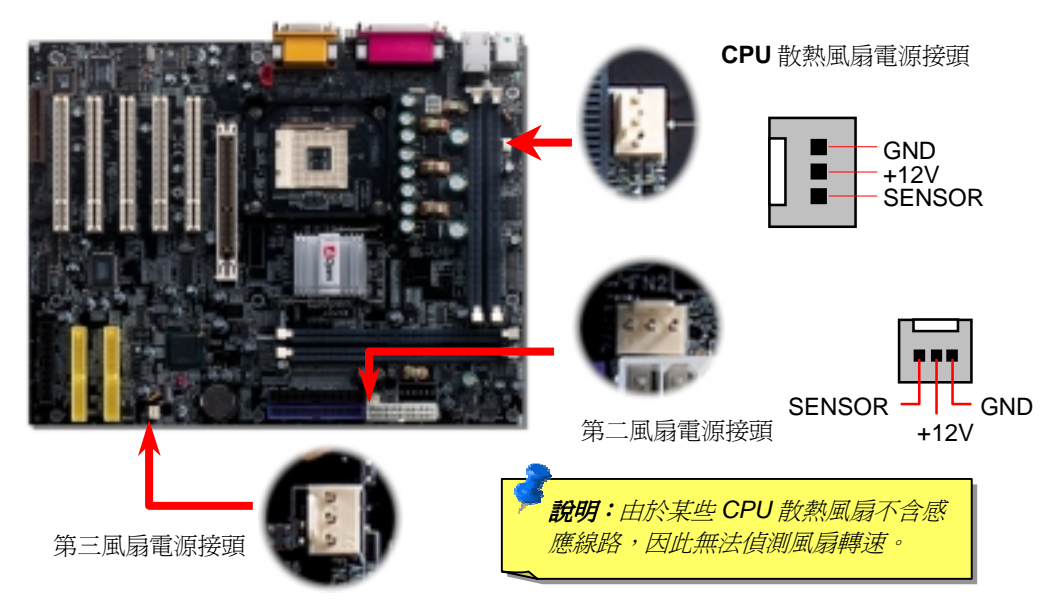

#### 5. 如何設定 CPU 核心電壓與工作頻率

#### 設定 CPU 核心電壓

由於本款主機板提供 CPU VID 功能,能自動偵測調整適當的核心電壓(由 1.10V 至 1.85V), 省卻設定電壓的繁瑣手續。

#### 設定 CPU 工作頻率

配合免跳線設計,您可以在 BIOS 中直接調整 CPU 的工作頻率。

#### 核心頻率 = CPU 外部頻率 X CPU 倍頻

| CPU倍頻   | 8x, 9x, 10x 21x, 22x, 23x, 24x |
|---------|--------------------------------|
| CPU外部頻率 | 100~248MHz by 1MHz stepping    |

| Northwood<br>CPU   | CPU核心頻率 | 外部頻率   | 匯流排<br>時脈 | 倍頻  |
|--------------------|---------|--------|-----------|-----|
| Pentium 4<br>1.6AG | 1600MHz | 100MHz | 400MHz    | 16x |
| Pentium 4<br>1.6AG | 1600MHz | 133MHz | 533MHz    | 12x |
| Pentium 4<br>1.7AG | 1700MHz | 133MHz | 533MHz    | 13x |
| Pentium 4<br>1.8AG | 1800MHz | 100MHz | 400MHz    | 18x |
| Pentium 4<br>2.0AG | 2000MHz | 100MHz | 400MHz    | 20x |
| Pentium 4<br>2.2AG | 2200MHz | 100MHz | 400MHz    | 22x |
| Pentium 4<br>2.4AG | 2400MHz | 100MHz | 400MHz    | 24x |
| Pentium 4<br>2.4AG | 2400MHz | 133MHz | 533MHz    | 18x |

特别注意:Intel<sup>®</sup> 850E 晶片組 最高支援 400/533MHz 匯流排 時脈 (100/133MHz\*4) 以及 66MHz AGP 時脈。過高的時 脈設定可能會導致系統不穩 定。

| Willamette<br>CPU | CPU核心時脈 | 外部頻率   | 系統匯<br>流排 | 倍頻  |
|-------------------|---------|--------|-----------|-----|
| Pentium 4<br>1.5G | 1500MHz | 100MHz | 400MHz    | 15x |
| Pentium 4<br>1.6G | 1600MHz | 100MHz | 400MHz    | 16x |
| Pentium 4<br>1.7G | 1700MHz | 100MHz | 400MHz    | 17x |
| Pentium 4<br>1.8G | 1800MHz | 100MHz | 400MHz    | 18x |
| Pentium 4<br>1.9G | 1900MHz | 100MHz | 400MHz    | 19x |
| Pentium 4<br>2.0G | 2000MHz | 100MHz | 400MHz    | 20x |

#### 6. IrDA 紅外線傳輸接頭

IrDA 紅外線傳輸接頭需搭配紅外線傳輸模組以及應用程式(例如 Laplink 或是 Windows95 中的直接電纜線連線程式),完成與筆記型電腦、PDA、印表機之間的資料無線傳輸需求。此接頭可支援使用 HPSIR (115.2Kbps,有效距離 2 公尺)以及 ASK-IR (56Kbps)。 請將紅外線傳輸模組安裝於接頭上,並進入 BIOS 中開啓紅外線傳輸功能,選擇適當的 UART 傳輸模式。請先確認接腳安裝方向後再裝入接頭中。

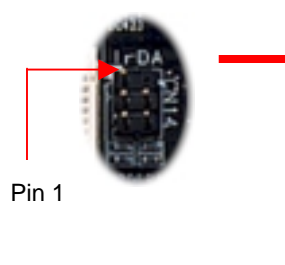

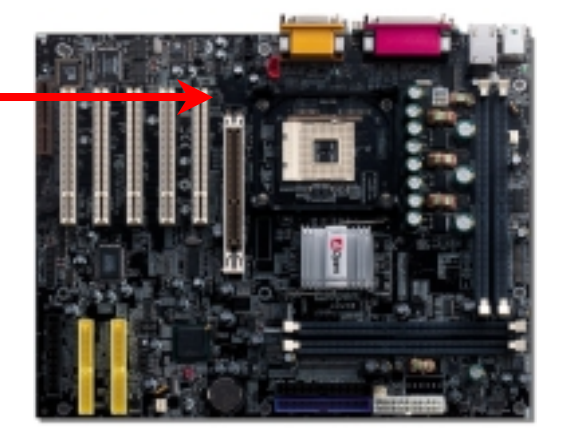

1 NC KEY +5V GND IR TX I R RX

## 7. 前端音源接頭

若您使用具有前端音源輸出孔的機殼,在正確安裝前端音源輸出排線之後,便能立即享受前端音源輸出功能的方便性。請注意,在安裝排線之前,請記得先取下黃色Jumper。若是您不打算使用此功能,請勿更動黃色Jumper的位置。

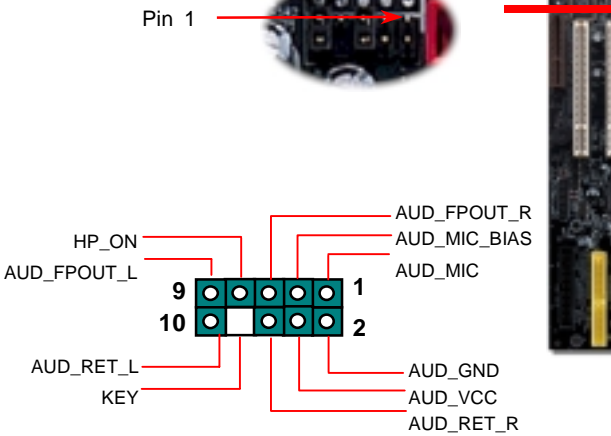

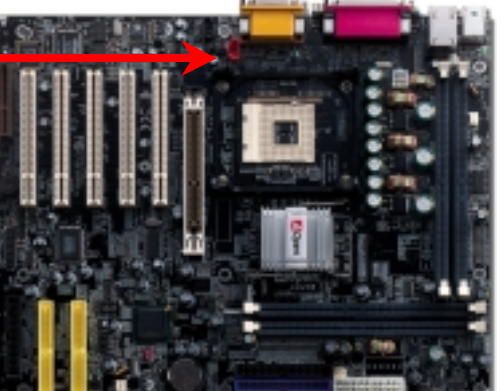

## 8. 安裝 RIMM 記憶體

本款主機板上有四根 184-pin RIMM記憶體插槽,適用於 PC600/PC800/PC1066 規格之 RDRAM記憶體,最大容量可至 2GB。AX4T II-133/ AX4T II-133N 能在開機時自動偵測判斷 記憶體速度,您亦可由 BIOS 中自行手動設定。(請注意:當您使用工作時脈為 400MHz 的 CPU 時,將無法選擇 PC1066 的選項)

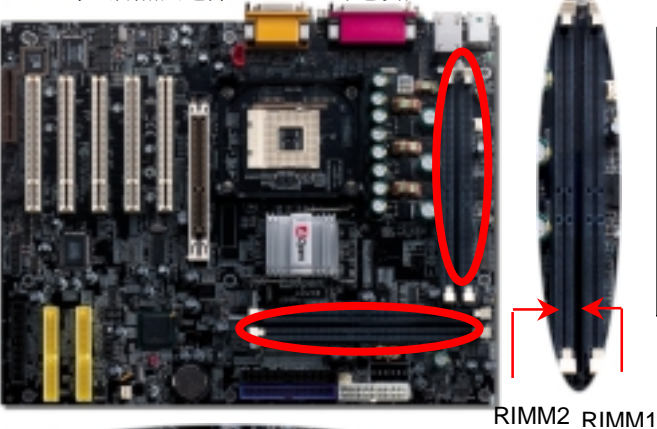

特別注意:由於晶片特性的緣 故,記憶體插槽採用雙通道設 計,請將兩條記憶體模組安裝 於 RIMM1 與 4(搭配兩條專用 擋板安裝於 RIMM2 與 3),或 是將兩條記憶體模組安裝於 RIMM2 與 3(搭配兩條專用擋 板安裝於 RIMM1 與 4)亦可。

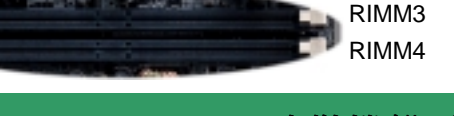

9. 安裝機殼面板排線

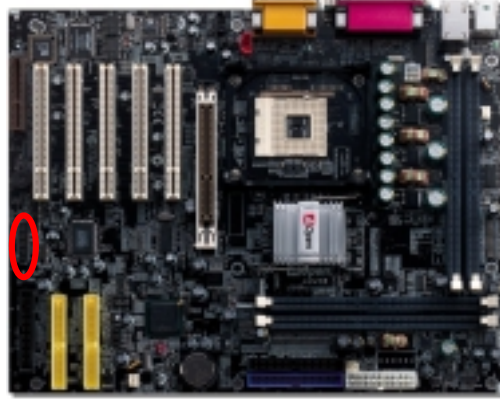

請您對照右上圖標示,將電源指示燈、PC喇叭、Reset 按鈕 之接線連接至正確位置。若是您已在 BIOS 設定中開啓"待命模 式",當您的電腦進入待命模式時,ACPI 指示燈以及電源指示 燈將會持續閃爍。請將 ATX 規格機殼提供之 2 pin 電源開關連 接線,安插至 SPWR 電源開關的針腳。

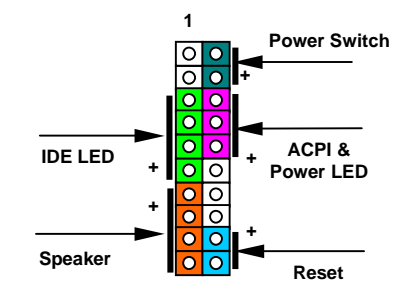

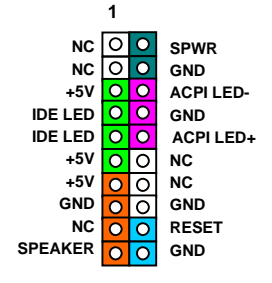

## 10. 如何連接 ATX 電源線

如下圖所示,本款主機板所需之 ATX 電源供應器應具備 20 pin 與 4 pin 之電源接頭。請您 依正確方向裝入電源接頭,強烈建議先安裝 4 pin 電源接頭,再裝入 20 pin 電源接頭。

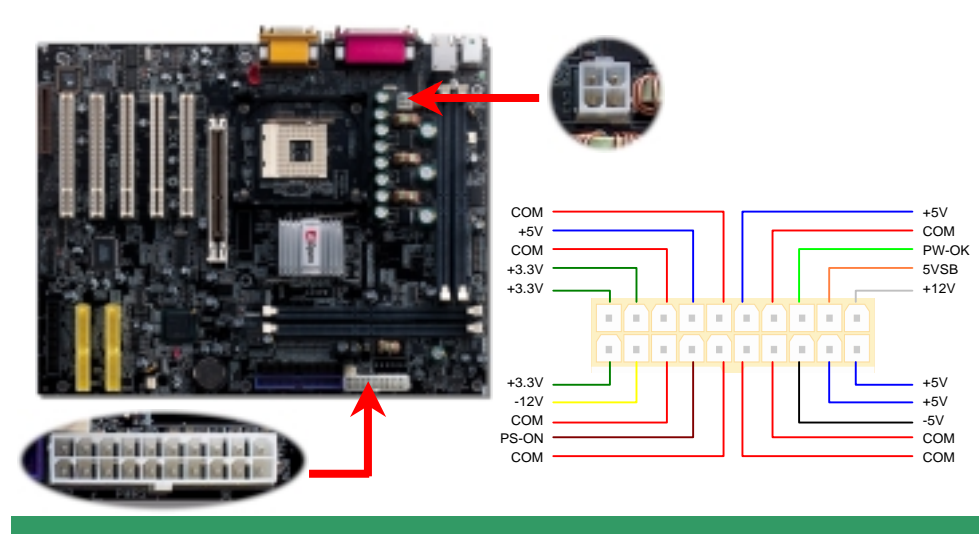

#### 11. 支援第二組 USB 接頭

本款主機板貼心地設計四個(兩組)USB接頭,第一組接頭位於 PC99 彩色背板中,您亦可另 購 USB 排線或是前端輸出排線來使用第二組接頭(位置如下)。

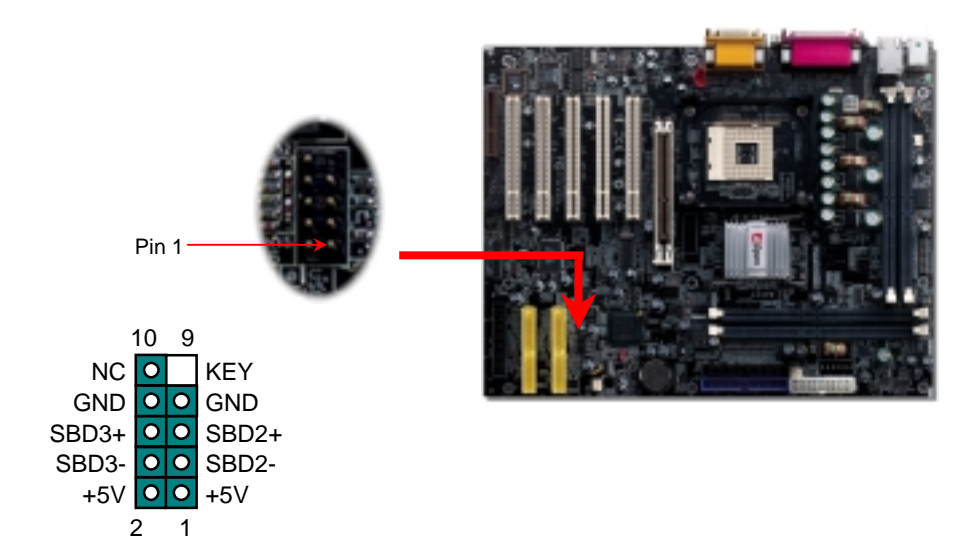

#### 12. 安裝 ATA133 驅動程式

於 Windows XP 中安裝(適用於重新安裝 Windows XP 時): \*\*\*\*\*

- 1. 開始安裝:
  - 由軟碟機安裝:請以 Windows XP 開機片來進行開機。 a.
  - 無專用開機片安裝:請以一般開機片開機,完成後請輸入"WINNT",當檔案完整複製至硬 b. 碟後,系統將會重新開機。重新開機後,請在畫面顯示" Setup is inspecting your computer's hardware configuration..."時按下<F6> 鍵。
  - 由光碟片安裝:請由光碟片開機,請在畫面顯示" Press F6 if you need to install third party SCSI or RAID driver。 C.
- 2. 當出現"Windows XP Setup"書面時,請按下"S"來指定其他裝置。
- 3. 請將光碟片中"[CD-ROM]:\Driver\Promise\20275"所有檔案複製到磁碟片中。
- 請放入 Promise Technology 驅動程式磁碟片,按下"Enter"鍵。 4.
- 請選擇清單中的"WinXP Promise Ultra133 TX2 (tm) Controller"裝置,再次按下"Enter"鍵確認。 5.
- 請按下"S"鍵,選擇使用磁碟片中的驅動程式,再按"Enter"鍵確認。若您在此選擇了"Windows default driver",接下來將會出現"Setup did not find any hard disk drives installed in your 6. computer"的錯誤訊息。
- 7. Windows XP 安裝畫面中將會出現"Setup will load support for the following mass storage devices:",此時淸單中將會出現"WinXP Promise Ultra133 TX2 (tm) IDE Controller"的裝置。
- 請點選"Enter"鍵,系統將會繼續安裝。 8.

# 13. 安裝 LAN 驅動程式

本款主機板搭配性能優異的 10/100Mbps LAN 晶片,請由紅利包光碟的選單中點選安裝驅動程 式即可使用。

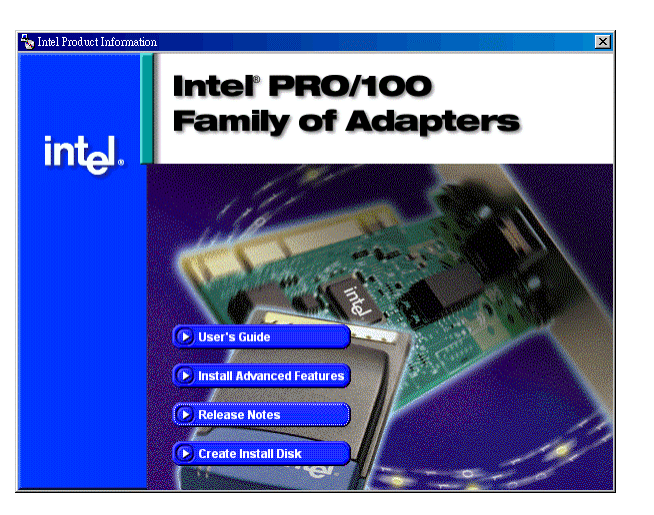

### 14. 啓動電腦與載入 BIOS 設定

Del

在您完成所有排線與 Jumper 的安裝設定之後,請在第一次開機時進入 BIOS 設定選單,您可以在開機自我測試(POST/Power On Self Test)時按下<Del>鍵,選擇"Load Setup Defaults",載入最穩定的 BIOS 設定值。

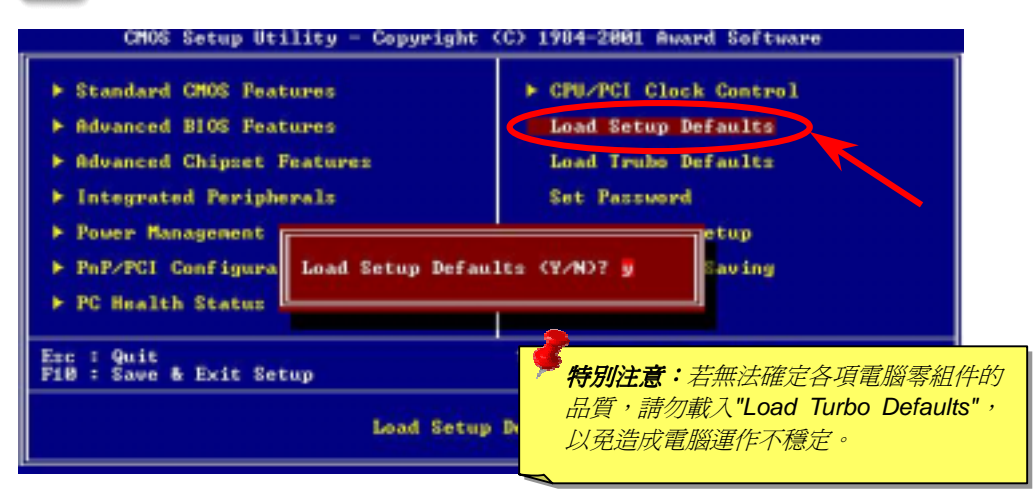

# 15. AOpen 紅利包光碟

本光碟具有自動執行功能,您可以由選單中挑選所需的應用軟體或驅動程式,在點選後依照指示說明即可完成安裝。

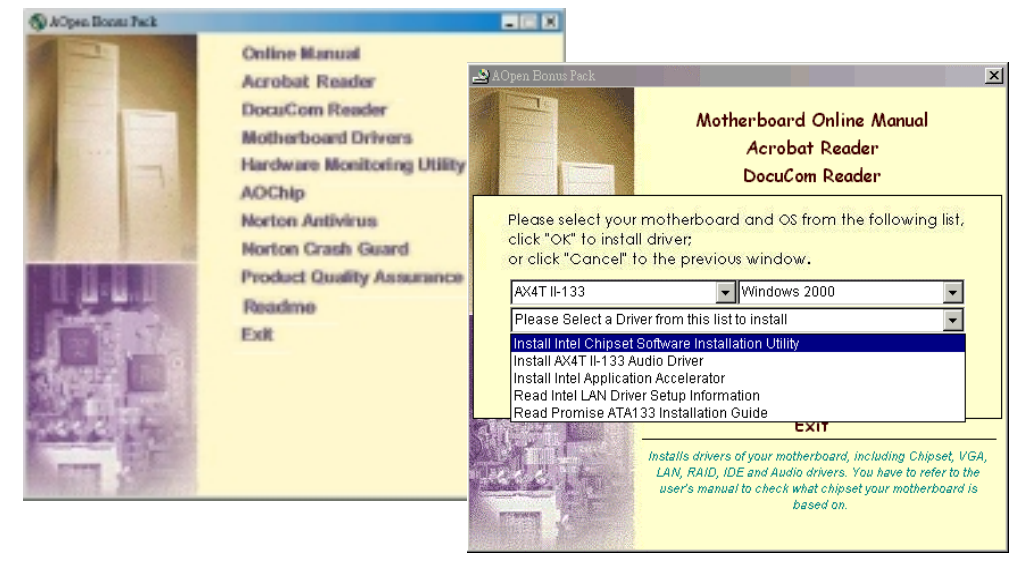

## 16. 安裝音效晶片驅動程式

本款主機板搭配使用性能優異的 RealTek ALC201A 音效晶片,您可以由紅利包光碟的選單中點選安裝驅動程式,以發揮音效晶片的最佳效能。

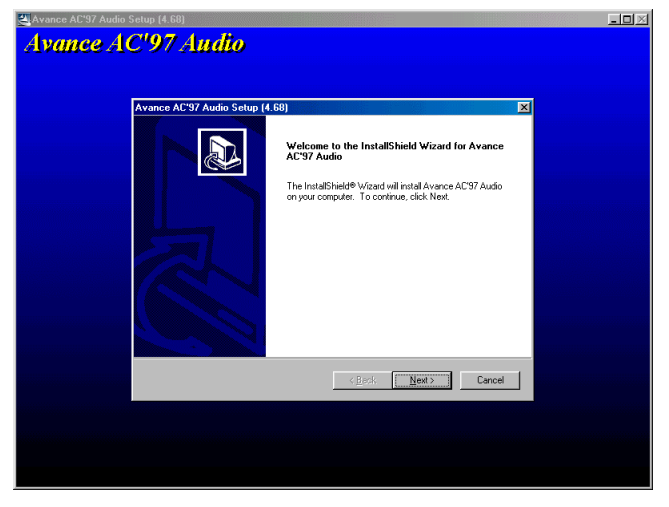

超出下列簡單步驟,您即可輕鬆使用 EZWinFlash 來更新 BIOS,在進行之前,強烈建議您 關閉所有應用程式。

1. 請由建碁 AOpen 官方網站(http://www.AOpen.com)下載新版 BIOS 檔案,本檔案為 ZIP 格式壓縮檔。

範例:WAX4T2133102.zip

- 2. 請以解壓縮程式(例如 WinZIP, http://www.winzip.com)來還原 BIOS 檔案。
- 請將還原之檔案儲存於同一資料夾中。
  範例:WAX4T2133102.EXE、WAX4T2133102.BIN
- 4. 請點選執行 WAX4T2133102.EXE, EZWinFlash 將會自動偵測主機板型號與 BIOS 版本,若是您誤用不同型號的 BIOS 版本,BIOS 更新程序將會自行停止。
- 5. 請在程式選單中選擇語言版本,並點選[Start Flash]以完成更新程序。
- EZWinFlash 能自行完成 BIOS 更新程序。在更新完成之後, 您會看見對話視窗「請 您重新啓動 Windows」, 請選擇[YES]。
- 7. 請在開機時進入 BIOS 設定選單,選擇"Load Setup Defaults",載入最穩定的 BIOS 設定值。

更新過程中請勿關機,在完成後,電腦會要求您重新開機

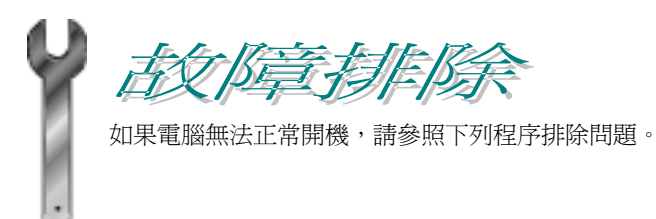

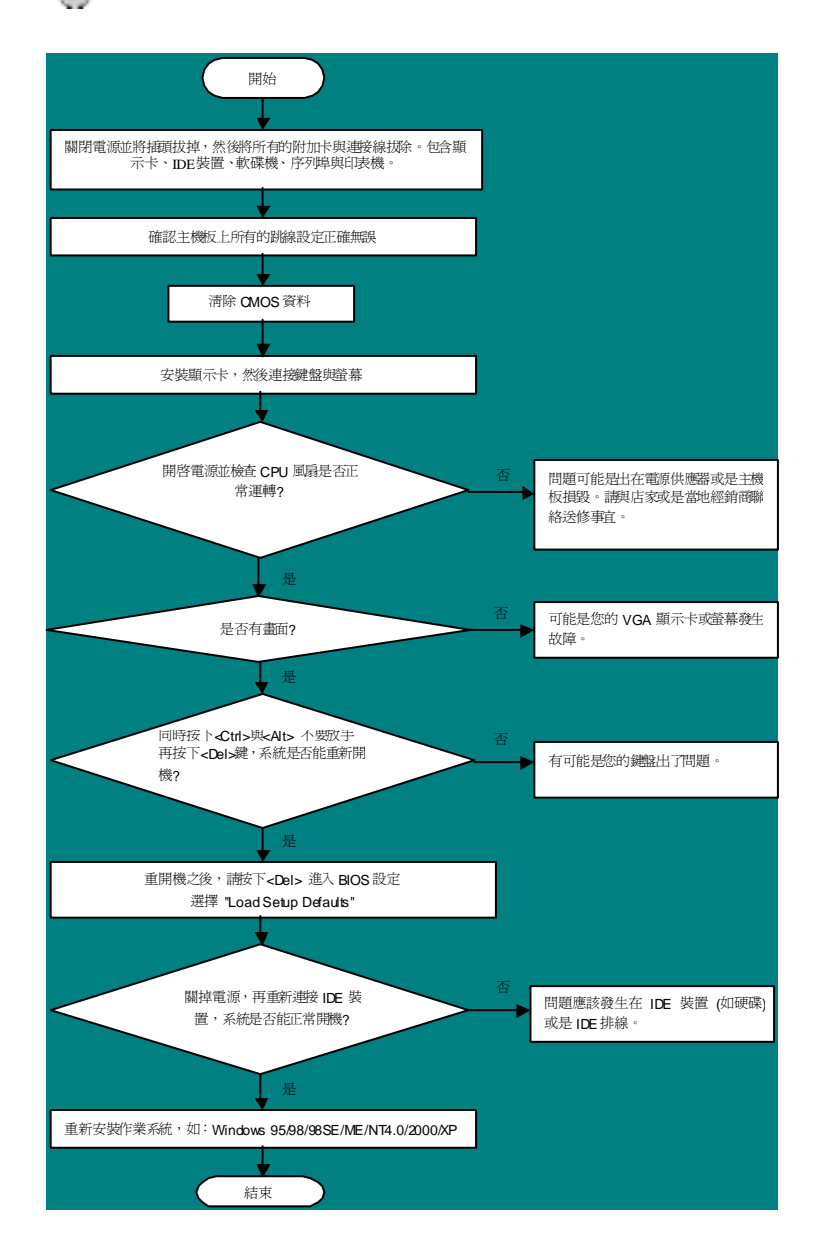

#### 產品料號與序號

產品序號與料號均印在條碼貼紙上。您可以在外包裝盒上、主機板正面或是 ISA/CPU 插槽旁找到此條碼貼紙。

例如:

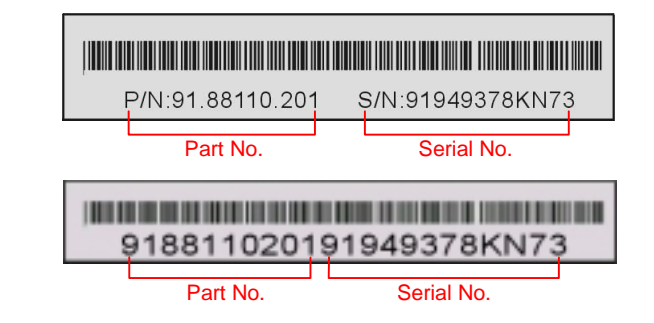

#### P/N: 91.88110.201為產品編號, S/N: 91949378KN73為產品序號

#### 主機板型號與 BIOS 版本

在開機自我測試(POST)畫面左上方,電腦會顯示出所使用的主機板型號以及 BIOS 版本。例如:

AX4T II-133 R1.00 Mar. 01. 2002 AOpen Inc.

Award Plug and Play BIOS Extension v1.0A Copyright © 2002, Award Software, Inc.

AX4T II-133 為主機板型號, R1.00 為BIOS 版本

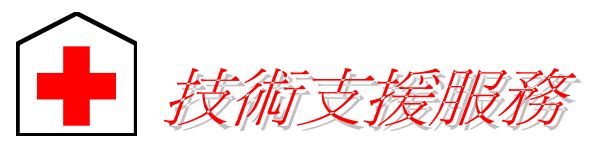

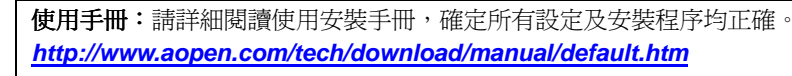

親愛的用戶 您好,

非常感謝您支持愛護建基 AOpen 產品,本公司相當樂意為您提供迅速優質的技術 服務。為了服務與日俱增的廣大用戶們,我們不斷努力精進客服品質與效率,為了 避免耽誤您寶貴的時間,建議您經由以下管道以獲得最迅速的協助。

在您的協助配合之下,建基 AOpen 更能為更多用戶提供最完善的服務。

| 再次感謝您的協助 | 6 |
|----------|---|
|----------|---|

建碁 AOpen 技術支援服務部 敬上

| 太平洋地區                | 歐洲地區                 |
|----------------------|----------------------|
| AOpen Inc.           | AOpen Computer b.v.  |
| Tel: 886-2-3789-5888 | Tel: 31-73-645-9516  |
| Fax: 886-2-3789-5399 | Fax: 31-73-645-9604  |
| 中國大陸                 | 德國                   |
| 艾尔鹏国际上海(股)有限公司       | AOpen Computer GmbH. |
| Tel: 86-21-6225-8622 | Tel: 49-2102-157700  |
| Fax: 86-21-6225-7926 | Fax: 49-2102-157799  |
| 美國                   | 日本                   |
| AOpen America Inc.   | AOpen Japan Inc.     |
| Tel: 1-408-922-2100  | Tel: 81-048-290-1819 |
| Fax: 1-408-922-2935  | Fax: 81-048-290-1820 |

建碁 AOpen Web Site: <u>http://www.aopen.com.tw/</u>

#### 歡迎蒞臨下列網站,將您寶貴的建議、服務需求告訴我們:

| 英文網站   | http://www.aopen.com/tech/contact/techusa.htm   |
|--------|-------------------------------------------------|
| 日文網站   | http://www.aopen.co.jp/tech/contact/techjp.htm  |
| 繁體中文網站 | http://www.aopen.com.tw/tech/contact/techtw.htm |
| 德文網站   | http://www.aopencom.de/tech/contact/techde.htm  |
| 簡體中文網站 | http://www.aopen.com.cn/tech/contact/techcn.htm |

**常見問題與解答:**包含各種安裝使用上的問題解答,您可以在此獲得相關問題的解決方案。

http://www.aopen.com/tech/report/default.htm

http://www.aopen.com/tech/fag/default.htm

告再進行購買與組裝。

/

**檔案下載:**歡迎您由本公司網站下載最新的 BIOS 版本與驅動程式。 <u>http://www.aopen.com/tech/download/default.htm</u>

**測試報告**: 建議您在選購介面卡或其它週邊裝置時, 請先參考相容性測試報

**新聞討論群組:**由電腦玩家所組成的新聞群組, 歡迎您加入問題討論、從中 學習成長。

http://www.aopen.com/tech/newsgrp/default.htm

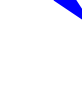

6

聯絡各地經銷商:經銷商最為了解您的軟硬體設定組態,更能提供您詳盡的建 議與技術支援服務,當您的電腦發生問題時,請別忘了先洽詢您當初購買的經 銷商。售後服務是您日後再次向他們購買產品時的重要參考指標。

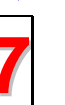

聯絡我們:來函或來電中請告知詳盡的系統組態與問題情況,若能提供您的 產品料號、產品序號以及 BIOS 版本將更有利於問題釐淸與排除。